| Rhesi                                                                                                    | RSVG OnD<br>Neunkirche<br>Meine States                                                                                                    | emand-Verkehr<br>en-Seelscheid                                                                                                    | Rhesi                                                  |
|----------------------------------------------------------------------------------------------------|----------------------------------------------------------------------------------------------------|----------------------------------------------------------------------------------------------------|--------------------------------------------------------|
|                                                                                                    | 2 Int Worksmithing 1                                                                                                    | u)/ligen                                                                                                    | retails                                                |
| In Neurikirchen<br>Seelscheid onterwe                                                                                                    | nga Täglich zu über<br>100 Zielen                                                                                                    | Ohne Aufpreis zum<br>regulieen VRS-Tarif                                                                                                    |                                                        |
| 6.                                                                                                    |                                                                                                    | .9                                                                                                    |                                                        |
|                                                                                                    |                                                                                                    | 3 m                                                                                                    |                                                        |
| alan 🔍                                                                                                    | -                                                                                                    |                                                                                                    |                                                        |
|                                                                                                    |                                                                                                    |                                                                                                    |                                                        |
| Phesi – suf die førr k                                                                                                    | n 489                                                                                                    |                                                                                                    |                                                        |
| Phesi – suf die tehr is<br>Mit Phesi kannat du e<br>bestscheidbuchen ib<br>at ohne festen Pahipi<br>an behant heuerden                                                                                                    | h Aggi<br>efact und Tasibal per Aggi den<br>senschilt du de Hauptorte un<br>an und Unserweg unterwegt, b<br>unserhöhnten führt                                                                                                    | nfahrt zu den 100 Zellen in Neum<br>alle Ortschaften, Siedkungen und<br>ndet die Buchungen mehrene Fa                                                                                                    | kister<br>Bele Aves<br>Argese und                      |
| Rheit – auf die fahr is<br>Mit Rheis kannat du e<br>beelscheid Suchen is<br>alt onne Keisen Fahrpt<br>an Suchard Neueratien                                                                                                    | n Age<br>Interchand Textibil per App den<br>Interchas du de Houpshitz un<br>Intun Litercong unterwegt b<br>Interchassifich Texanol de<br>Interchassifich Texanol de                                                                                                    | nfahrt zu den 100 Zeiten in Neuer<br>alle onschaften, Stedkingen und<br>Indet die Buckungen mehrener<br>Bisken Seiter den det in der in der<br>SKATIONER                                                                                                    | laction<br>molec rives<br>registe und<br>formations    |
| Rhest – suf die fahr in<br>Mit Flowskinsen, die<br>gestessneitigkeiten, die<br>mit ohne kesten Fahrpt<br>in die State Antonionen<br>Nebue Funktionen<br>Habe Googe Ray Sto                                                                                                    | n Agar<br>Heach und Thubbid per Aga dem<br>errechtet du de Houpdone und<br>er und Linemeng unter wegt to<br>unterstate network<br>weithtald entropy                                                                                                    | n falfet zusätter 100 Zuten im Neuran<br>oler Orschlinkter, Geschungen under<br>Indert die Buchungen mehrener für<br>Bauten Einerste ethn statisch und<br>MARZIONED                                                                                                    | Andres-<br>meler fres<br>Angese und<br>fotorsepen      |
| Eneri – suf de hirr o<br>hill Phosi-lavris du a<br>desistricolauter, la<br>in chre heim fangi<br>in chre heim fangi<br>in chre heim fangi<br>netue ruwchorsheim<br>valo booge Pay Sch<br>2084720046 Seroe                                                                                                    | n Agg<br>refact und Tweliel per App den<br>omstört du die Houpdarts un<br>und Livernage Arten<br>weitteter Anton<br>weitteter Anton<br>weitteter Anton<br>weitteter Anton                                                                                                    | nfert suder 100 Seen in Neuri<br>ale Otstudiet, Selfunger und<br>die die Buldunger mehrere fa<br>daarte Selfunger und<br>daarte Selfunger und selfunger<br>sektronelie                                                                                                    | linden<br>neler fres<br>registe un<br>formann          |
| Bres – suf die fahr an<br>Mit Presi kannet duie<br>bedscheidbachen ib<br>er onde Kester Fahys<br>in duie Fahys fahys<br>Nebut Fahyster<br>Nebut Fahyster<br>Kester Scholler Scholler<br>Abzahlment                                                                                                    | n ngg<br>ringt ond Teable per Applane<br>sendrikt och Happter<br>and Livernag Judier segt to<br>weitter network<br>weitter network<br>and the setter setter<br>weitter network<br>and apple                                                                                                    | nfert zuder 100 Zeien in hear<br>als orschulten, Sesturgen under<br>die die die Aufwahren der<br>die die die Aufwahren der<br>die die die Aufwahren der<br>Katholiken                                                                                                    | andres<br>Helges (Hell<br>Horsespine                   |
| Ones – sul die fahr an<br>het Presi kannet duie<br>bestscheitbachen is<br>en one keiser Fahys<br>in durch faker fahys<br>webs Faker fahys<br>het fahren fahys<br>2004720cmE sef One<br>Attaatheen<br>11 / August Dist                                                                                                    | n nga<br>Hada un Fando Maria Bar Aca San<br>Brand Lineneng Arteneng Li<br>Brand Lineneng Arteneng Li<br>Brand Barras Antonio<br>Brand Barras Antonio<br>Brand Antonio<br>Brand Ba                                                                                                    | nhini sudar 100 Date in hevi<br>ale otto Unit h SetAren und<br>de Butto Unit hannon<br>sudar SetAren SetAren SetAren<br>SetAren SetAren SetAren SetAren SetAren<br>SetAren SetAren SetAren SetAren SetAren<br>SetAren SetAren SetAren SetAren SetAren SetAren<br>SetAren SetAren SetAren SetAren SetAren SetAren SetAren SetAren<br>SetAren SetAren Se                                                                                                    | Birchen-<br>molec (Presi<br>Popole cell<br>foto-segure |
| Dheli – suf die fahr a<br>Mit Rhuss kannet du a<br>bedscheitbuchen<br>in drive Kiesel fahrg<br>in drive Kiesel fahrg<br>in drive Kiesel fahrgeheit<br>valo booge Pay doo<br>208ATZUche sworde<br>17 August 2021<br>Aduatieset<br>17 August 2021                                                                                                    | n nas<br>rinat und testad per App den<br>smettikk dud Hospitale an<br>und Hospitale yet weget de<br>weittikke network<br>de de<br>ander Hospitale yet weget de<br>ander Hospitale yet weget de<br>ander Hospitale yet weget de<br>Bandhale yet weget de<br>Hospitale yet weget de<br>Hospitale yet weget de<br>Hospitale yet weget de<br>Hospitale yet weget de<br>Hospitale yet weget de                                                                                                    | nort succes 100 Sales in New York Sales (Should Sales)<br>also concentrative Sales (Sales) and the Sales (Sales) and the Sales (Sales) and the Sales (Sales) and the Sales) (Sales) and the Sales) (Sales) (Sales                                                                                                    | Birchen-<br>molec (Presi<br>Popole cell<br>Totracopera |
| Presi - sud de fair a<br>beschelssonen a<br>beschelssonen a<br>drock henn Frage<br>und beschelsbeschelsen<br>hens drock einer Frage<br>zusätzuchen<br>zusätzuchen<br>Attalianen<br>3-4.2                                                                                                    | n hags<br>entat uits felkelig par Age tike<br>entat uits felkelig par Age tike<br>in and Linearchink in Stream in<br>weith State in and<br>weith State in a stream<br>weith State in a stream<br>stream<br>strea | nin Luciar 100 Saar in Navi<br>al Conclume Science and Science Science<br>(Science Science Science Science Science<br>Science)<br>(Science)<br>(Science | Bindhen-<br>molec (Fresh<br>Angeste und<br>hoffmannen  |
| Beel - sub de fair a<br>de la bescherten due<br>des bescherten due<br>de bescherten fange<br>in beschert fangen de<br>de beschert fangen de<br>de beschert fangen de<br>de bescherten de<br>de bescherten de<br>de de bescherten de<br>de<br>de<br>de de bescherten de<br>de de bescherten de<br>de<br>de de besch | n hat<br>Friedu to Head Arguna has<br>an ad Liver Haughan un<br>an ad Liver Haughan has<br>weither han has<br>weither has<br>weither has<br>weither has<br>weither has<br>weither has<br>weither has<br>weither<br>add<br>add<br>add<br>add<br>add<br>add<br>add<br>ad                                                                                                    | nnet succe 100 Sales in Neuros<br>ele construinte Sales Sales en Neuro<br>enere de Bury Sales en Sales en Sales<br>en Sales Sales en Sales en Sales en Sales<br>Sales Sales<br>Vales de Sales de<br>Vales de Sales de<br>Vales de Sales de                                                                                                    | Bindhen-<br>molec (Fress<br>Angeste und<br>hoffmangen  |

## Schritt 1

Suche im Google Play Store nach der App "Rhesi". Tippe dann auf das Feld "Installieren".

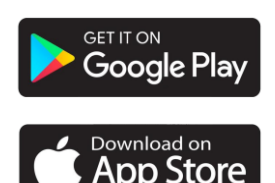

| andynummer ———              |     |
|-----------------------------|-----|
| atenschutzhinweis<br>WEITER | AGB |
|                             |     |
|                             |     |
|                             |     |

dann auf "Weiter".

| 12:12 7                               |  |
|---------------------------------------|--|
| Dein Code                             |  |
| Gevendet an<br>Handynummer bearbeiten |  |
|                                       |  |

# Schritt 3

Nach kurzer Zeit erhältst du eine SMS mit einem Code. Gib diese Zahlen in das Feld "Dein Code" ein.

# 12:12 7

# Schritt 4

Gib deinen Vornamen, den Nachnamen sowie deine E-Mail-Adresse ein. Schiebe nun den letzten Schieber "Ich akzeptiere die Nutzungsbedingungen" nach rechts.

Tippe anschließend auf das Feld "Weiter".

Neunkirchen-Seelscheid RHEIN SIEG

Eine starke Gemeinde

# Schritt 5

So funktioniert's:

Gib Start und Ziel ein.

Wir suchen ein Shuttle für dich.

Du buchst. Wir holen dich ab!

Es öffnet sich die Seite "So funktioniert Rhesi". Um fortzufahren, tippe auf das Feld "Auf geht's".

inisterium für Verkel

des Landes Nordrhein-W

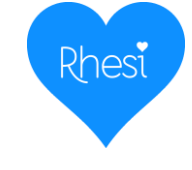

#### Seite 1 von 4

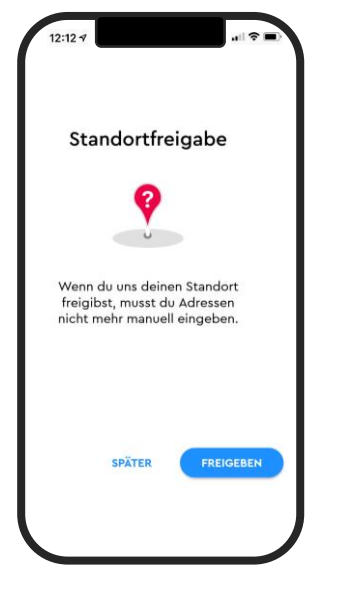

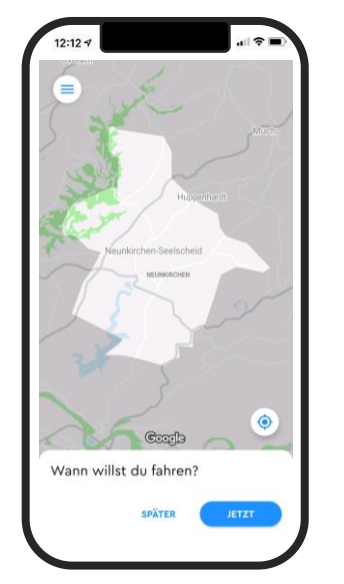

# Schritt 7

Jetzt kannst du deine Fahrt buchen: Tippe auf "JETZT" falls du die Fahrt sofort antreten möchtest oder auf "SPÄTER" um eine Fahrt zu einem späteren Zeitpunkt zu wählen. Schritt 8 "SPÄTER" Gebe Datum und Uhrzeit ein.

SPÄTER

Uhrzeit auswählen

Abfahrt 10 : 20

Donnerstag 19.08.2021

ABBRECHEN

25

Ankunft 11

Wann willst du fahren?

## Achtung:

Sollte eine Fehlermeldung erscheinen, wähle einen etwas späteren Abfahrtszeitpunkt.

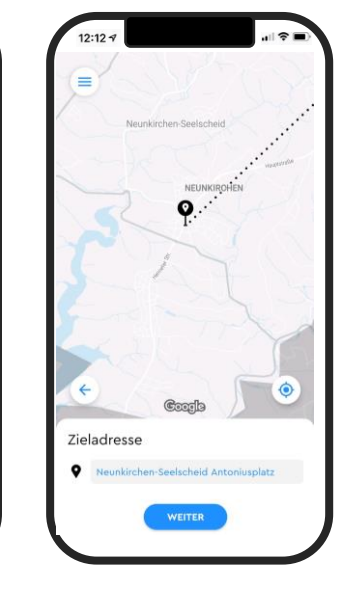

# Schritt 9

Gib die Adresse deines Start- und Zielorts ein. Setze bei Bushaltestellen *Neunkirchen-Seelscheid* davor. Wenn du die Standortfreigabe aktiviert hast, dann wird dein Startort automatisch geortet. Diesen kannst du aber natürlich auch anpassen.

Neunkirchen-Seelscheid RHEIN SIEG

Eine starke Gemeinde

Achtung: Sollte die Meldung "Service ist hier nicht verfügbar" erscheinen, hast du die Adresse falsch eingegeben oder es gibt für diesen Zeitraum eine alternative Busverbindung.

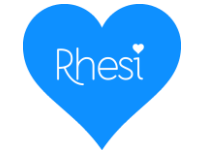

#### Seite 2 von 4

Schritt 6

Mit Tippen auf das

Feld "Freigeben"

kannst du deinen

Dieser wird dann

tippe auf das Feld

"SPÄTER".

Standort freigeben.

automatisch erkannt

Möchtest du das nicht,

dringend empfohlen zur Auffindbarkeit der Haltestellen

Ministerium für Verke des Landes Nordrhein

12:12 -

Bezahlung

Kreditkarten

PayPal

SEPA-Lastschrift

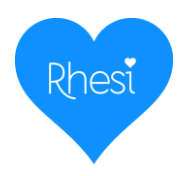

4

Fahrgäste

Hinzufügen

ŵ

**FB** 

Erwachsener Ab 15 Jahre

Kind 0

Kleinkind 

Rollator

ABBRECHEN

gültiges VRS Ticket

Schwerbehindertenau.

10

BESTÄTIGEN

| Seels | cheid                                                                                                    |
|-------|----------------------------------------------------------------------------------------------------|
|       | 22 1 1 12                                                                                                    |
|       |                                                                                                    |
|       | Total and the second second se |
| N     | EUNKIRCHEN                                                                                                    |
| •     | Zahlungeuweise                                                                                                    |
|       | Bitte wähle eine Zahlungsweise                                                                                                    |
| ~     | once mane ente contangonetee.                                                                                                    |
|       | SPÄTER HINTERLEGEN                                                                                                    |
| 0     | Balensietener Str. 11                                                                                                    |
| :     |                                                                                                    |
| 9     | Neunkirchen-Seelscheid Antoniusp                                                                                                    |
|       |                                                                                                    |
| 0     | Abfahrt Donnerstag 19.08.2021 10:30                                                                                                    |
| •     | 1 Enhanst                                                                                                    |
| -     | Traingast                                                                                                    |
|       |                                                                                                    |

## Schritt 10

Nun kannst du eine gewünschte Zahlungsweise hinterlegen oder auf "später" tippen.

Um später eine Zahlungsweise zu hinterlegen, tippe auf das Menü-Symbol in der oberen linken Ecke.

# Schritt 11 "HINTERLEGEN"

Hier kannst du zwischen Bezahlung per Kreditkarte, SEPA-Lastschrift und PayPal wählen. Besitzt du ein gültiges VRS-Ticket? Dann brauchst du hier keine

Daten zu hinterlegen.

# Schritt 12 "HINTERLEGEN"

12:12 -7

Kreditkarte

Noch keine Kreditkarte hinterleat

Tippe unter der gewählten Bezahlungsmethode auf richtig sind. das blaue Plus unten rechts, um deine Daten zu hinterlegen.

# Schritt 13

1 Fahrgast

12:12

0

0

2

Prüfe nun, ob deine eingetragenen Angaben des Start- und Zielortes

Coople

Neunkirchen-Seelscheid Antoniusp

Neunkirchen-Seelscheid Oberste

Abfahrt Freitag 20.08.2021 11:35

NEUN

٢

Indem du auf "1 Fahrgast" tippst kannst du im nächsten Schritt angeben für wie viele Personen du buchst, indem du auf das Symbol unten rechts drückst.

Neunkirchen-Seelscheid RHEIN SIEG

Eine starke Gemeinde

# Schritt 14

12:12

Fahrgäste

Lerwachsener

Tippe auf die hinzugefügten Personen, um Details hinzuzufügen: Wähle im Menü zwischen Erwachsener, Kind oder Kleinkind, gib an ob ein Ticket vorhanden ist, ein Kinderwagen, Rollstuhl oder Gepäck befördert werden soll. Tippe nun auf das Feld "Bestätigen".

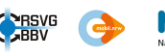

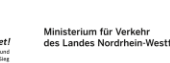

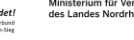

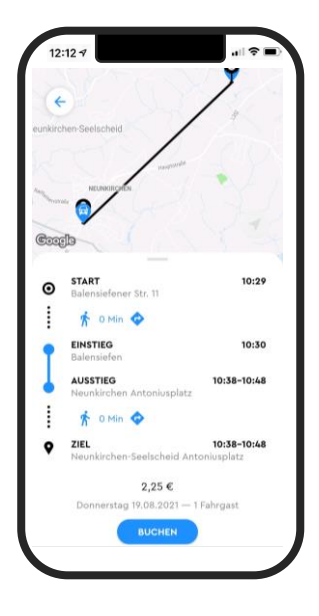

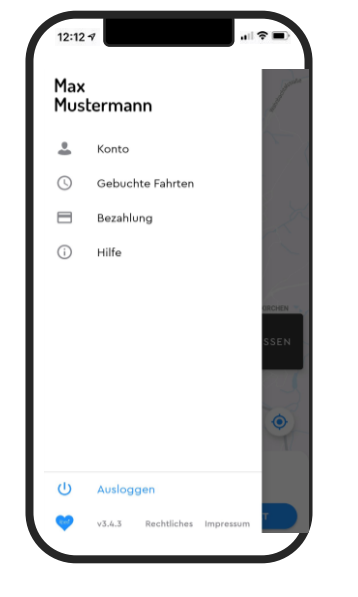

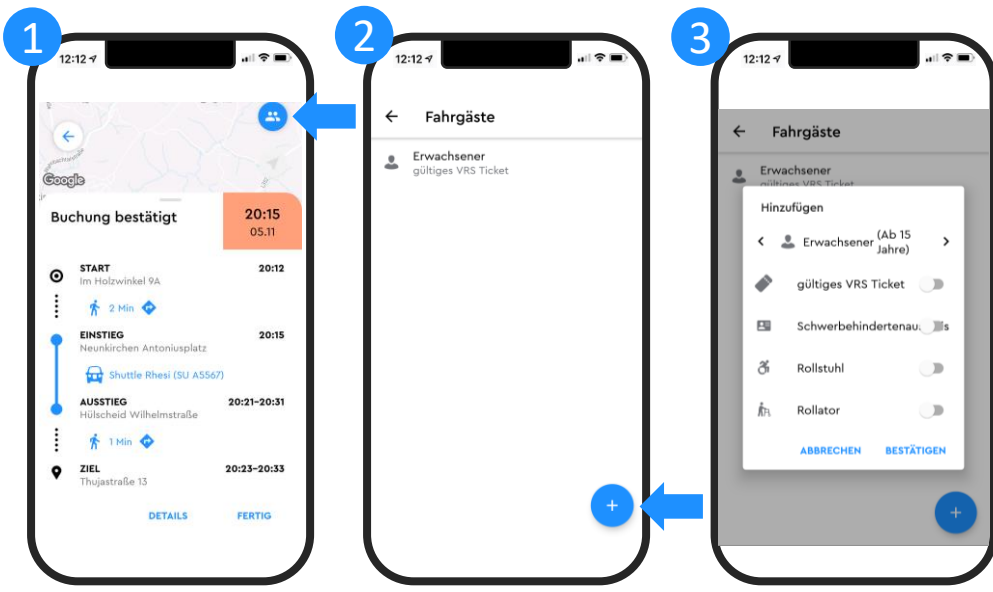

Rhes

Ministerium für Verkel

des Landes Nordrhein-We

# Schritt 15

Nach erfolgreicher Suche wird dir eine Fahrt vorgeschlagen. Erst wenn Orte und Zeiten richtig sind, bestätige mit Tippen auf die Schaltfläche "Buchen" die Fahrt. Über das Menü oben links kannst du deine gebuchten Fahrten ansehen und stornieren sowie ein Zahlungsmittel hinterlegen.

# Nachträglich Fahrgäste zur Fahrt hinzufügen:

- 1. Wähle in der Buchungsbestätigung das blaue Personen-Icon oben rechts.
- 2. Wähle das blaue Symbol unten rechts.
- 3. Mache weitere Angaben der zu befördernden Person.
- Wiederhole den Vorgang für alle Fahrgäste.

Neunkirchen-Seelscheid RHEIN SIEG

Eine starke Gemeinde